## E-mail

## Como configurar e-mail no Android

- 1. Clicar sobre o icone Email.
- 2. Coloque seu e-mail e senha e clique em CONFIGURAÇÃO MANUAL.
- 3. Clicar no item POP3.

4. Preencha os dados do POP3.
Nome de usuário: seuemail@seudominio.com.br
Senha: Digite sua senha
Servidor POP3: mail.seudominio.com.br
Porta: 110
Tipo de segurança: Nenhum
Excluir e-mail do servidor: Nunca (Você pode alterar, caso queira remover as mensagens após período selecionado)

Após isso clique em Avançar.

5. Preencha os dados do SMTP.

Servidor SMTP: mail.seudominio.com.br Porta: 587 Tipo de segurança: Nenhum Marque a opção Requer login. Nome do Usuário: Coloque o email completo seuemail@seudominio.com.br Senha: Digite sua senha

6. Opções da conta. Selecione as opções de sua preferência e clique em Avançar.

7. Finalizando. Edite os dados a serem apresentados e clique em Concluido.

ID de solução único: #1414 Autor: : MFORMULA Última atualização: 2013-05-04 18:41